# Club Guide 09 - Gup Gradings

This guide gives you all the stpss you need to go though from setting up the grading in JustGo, approving, selecting and paying for students as well as grading paperwork. For problems or help please contact justgo@itkd.co.nz or one of the Superusers for assistance

Setting Up a Grading Giving Students Approval to Grade Adding Students to a Grading and Grading Fee Payment Grading Paperwork

# 1. Setting up a Grading

This includes multiple steps, and the grading needs to be approved by ITKD

Students must also be given approval to grade on their record before they can be added to the grading and/or buy tickets for it.

Multiple events may be set up by different clubs for the same date, time, examiner and venue, to allow for clubs who wish to add additional club fees to the grading fees.

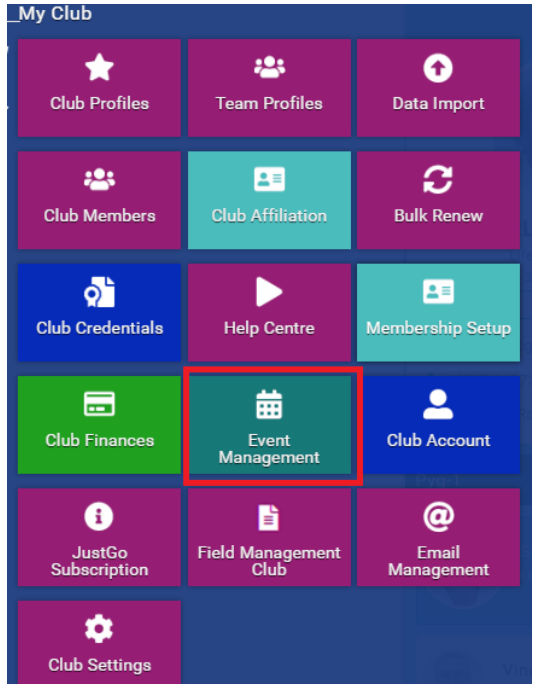

Click on the Event Management Tile in your My Club Menu

### Set up Basic Details

Find the Gup Grading template, click on the dropdown at the far right and select "Copy".

| ★ Event Management                                                                                                    |      |          |   |          |     |          |           |                     |          |                     |       |          |          |       |
|----------------------------------------------------------------------------------------------------|------|----------|---|----------|-----|----------|-----------|---------------------|----------|---------------------|-------|----------|----------|-------|
| Events Overview                                                                                                    |      |          |   |          |     |          |           |                     |          |                     |       |          |          |       |
| Add New Event Search events Q                                                                                                    |      |          |   |          |     |          |           |                     |          |                     |       |          |          |       |
|                                                                                                    |      | Any Time | Ŧ | Any Type | * T | emplate  | •         | Any Catego          | ry       |                     | * Any | y Availa | bility 👻 | Clear |
| Reference                                                                                                    | Even | t Name   |   |          |     | ♦ When ♦ | Price(\$) | Remaining<br>Places | Bookings | Category            | Statu | s 🕈      |          |       |
| EV000077                                                                                                    | Gup  | Grading  |   |          |     | Not set  | \$0       | 9000                | 0        | Gup Grading Request | Templ | late     |          | 0     |
| Image:         1         Image:         Image: |      |          |   |          |     |          |           |                     |          |                     |       |          |          |       |

A new event form will open up for you to fill in the details:

| Event Details                                                      |                                                                                                    |  |  |  |  |  |  |  |  |  |
|--------------------------------------------------------------------|----------------------------------------------------------------------------------------------------|--|--|--|--|--|--|--|--|--|
|                                                                    | Event Name:                                                                                                    |  |  |  |  |  |  |  |  |  |
| Give the grading a unique<br>name to make it easy to<br>find       | Red Beach Grading                                                                                                    |  |  |  |  |  |  |  |  |  |
| Do NOT change this field                                           | Category:                                                                                                    |  |  |  |  |  |  |  |  |  |
|                                                                    | Subcategory:                                                                                                    |  |  |  |  |  |  |  |  |  |
|                                                                    | Location Type:<br>Venue Venue Venue                                                                                                    |  |  |  |  |  |  |  |  |  |
| The event location<br>needs to show<br>correctly in Google<br>Maps | Country:<br>Mew Zealand  Address1:                                                                                                    |  |  |  |  |  |  |  |  |  |
|                                                                    | Address2:                                                                                                    |  |  |  |  |  |  |  |  |  |
|                                                                    | Event Type:                                                                                                    |  |  |  |  |  |  |  |  |  |
|                                                                    | Single Event     O Recurring Event  Timezone:  Pacific/Auckland (UTC+12:00)                                                                                                    |  |  |  |  |  |  |  |  |  |
|                                                                    | When: Time - Hr: Min:                                                                                                    |  |  |  |  |  |  |  |  |  |
| Start and end date                                                 | · · · · · · · · · · · · · · · · · · ·                                                                                                    |  |  |  |  |  |  |  |  |  |
| will be the same                                                   | End Date: Time - Hr: Min:                                                                                                    |  |  |  |  |  |  |  |  |  |
|                                                                    |                                                                                                    |  |  |  |  |  |  |  |  |  |
|                                                                    | Hide Date and Time: Include Calendar Invite:                                                                                                    |  |  |  |  |  |  |  |  |  |
| This is what your students will see:                               |                                                                                                    |  |  |  |  |  |  |  |  |  |
| You can load your<br>own image here is<br>you want                 | GUP GRADING                                                                                                    |  |  |  |  |  |  |  |  |  |
|                                                                    | Event Details:                                                                                                    |  |  |  |  |  |  |  |  |  |
|                                                                    | $\Box  B  I  \underline{U}  \mathfrak{S}  \mathbf{x}_2  \mathbf{x}^2  \mathbf{A} \cdot \mathbf{T} \mathbf{I} \cdot \mathbf{a}  \mathbf{a} \cdot \mathbf{a} \cdot $ |  |  |  |  |  |  |  |  |  |
| You can add any additional                                         | ở ⊠ ≞ Ω − k ἀ 🖶 ? ↔ ҃ ⊂                                                                                                    |  |  |  |  |  |  |  |  |  |
| information your<br>students might need<br>here                    | <ul> <li>National Gup Grading</li> <li>To register for this Gup Grading, please purchase an Event Ticket. To be eligible, you must:</li> <li>Hold a current ITKD membership.</li> <li>Have your club's approval, confirming that you have successfully completed the necessary pre-grading or met other requirements as determined by your inst</li> </ul>                                                                                                    |  |  |  |  |  |  |  |  |  |

±۰

### Contact and Examiner

You need to put yourself or your club Admin as the main contact and you need to select an Examiner for the grading:

Click on Add contacts

Add the name and details for the main contact. This is the person who will manage the grading booking

Add your chosen Examiner

| 2 Event Contacts   | Create new (   | contact                   | × |
|--------------------|----------------|---------------------------|---|
| Add Contacts       | Find Member:   | Search by Name            |   |
| Contacts           | MID:           |                           |   |
|                    | First Name:    |                           | * |
| 3 Event Tickets    | Last Name:     |                           | * |
| Add New Ticket     | Email:         |                           | * |
| Tickets            | Phone:         |                           | * |
|                    | Role:          | Select role               | * |
| Grading to 9th Gup | Publish Contac | Main Contact              |   |
| Grading to 8th Gup |                | Event Manager             |   |
| Grading to 7th Gup |                | Examiner<br>Event Support |   |

### ITKD Fees

Each grading level has preset National Body fees and purchase rules so that only those who are eligible can buy tickets for the grading. Clubs can add additional fees (e.g. for a belt or a new book etc) and set when the tickets can be bought by clicking on the settings icon.

| 3 Event Tickets    |        |                       |   |   |    |                         |   |
|--------------------|--------|-----------------------|---|---|----|-------------------------|---|
| • Add New Ticket   |        |                       |   |   |    |                         |   |
| Tickets            | Price  | Quantity<br>available |   |   |    |                         |   |
| Grading to 9th Gup | \$0.00 | 1000                  | t | Ļ | ۵  | <b>G</b>                | ⑪ |
| Grading to 8th Gup | \$0.00 | 1000                  | t | Ļ | ۵  | <b>Gan</b> <sup>1</sup> | Û |
| Grading to 7th Gup | \$0.00 | 1000                  | 1 | Ļ | ۵  | <b>Gent</b>             | Û |
| Grading to 6th Gup | \$0.00 | 1000                  | 1 | Ļ | \$ | <b>Gall</b>             | Û |
| Grading to 5th Gup | \$0.00 | 1000                  | t | Ļ | ¢  | <b>Gan</b> <sup>1</sup> | Û |
| Grading to 4th Gup | \$0.00 | 1000                  | t | ţ | \$ | Can b                   | Û |
| Grading to 3th Gup | \$0.00 | 1000                  | t | Ļ | ¢  | Can b                   | Û |
| Grading to 2nd Gup | \$0.00 | 1000                  | t | Ļ | \$ | Carls                   | Û |
| Grading to 1st Gup | \$0.00 | 1000                  | t | Ļ | ф  | <b>San</b> <sup>1</sup> | Û |

### Club Fees:

### NB you will need to repeat this process for every ticket listed in the grading.

| 1                   | Ticket Details                                                                                                    |
|---------------------|----------------------------------------------------------------------------------------------------|
| Name                | 2:                                                                                                    |
| Grad                | ling to 9th Gup                                                                                                    |
| Desc                | ription:                                                                                                    |
| Any<br>fee.<br>cheo | amount given here is for a club portion of the grading<br>This will be added to the National Body fee at<br>skout. |

| Cod | e: |  |
|-----|----|--|
|     |    |  |
|     |    |  |

Price:

0.00

Display Price Settings:

- Display Actual Price
- Hide Price
- O Display Alternative Price
- O Display Price Range

If you don't want to add a club fee to the ITKD grading fee, then leave this part of this section alone.

If you do want to add an additional fee, put it in the price field.

You can choose what the students will see when they buy the tickets

### When tickets can be bought:

It is recommended that you set ticket availability dates – click the box and fields will be available to fill out. It is recommmended that you prevent tickets from being bought at least 2 days before the event to give the examiner time to print out the forms.

| It is also recommended that you click the |
|-------------------------------------------|
| Allow Edit button – in case you want to   |
| change anything later ,                   |

and the Prevent Multiple Bookings button – to stop a student booking themselves twice for the same grading.

| Booking Format:<br>Member =                                                                                    |      |
|----------------------------------------------------------------------------------------------------|------|
| Do you want to set ticket availability dates?                                                                  |      |
| Timezone:<br>Pacific/Auckland (UTC+12:00)                                                                      | ~    |
| Booking Start Date: Time - Hr: Min:<br>01/01/1901                                                              |      |
| Booking End Date:         Time - Hr:         Min:           09/04/2025         □         □         ▼         □ |      |
| Quantity available:Min Booking Qty:Max Booking99311                                                            | Qty: |
| Allow Edit:                                                                                                    | 1    |
| Allow edit up until 0 days before event end date                                                               |      |
| Prevent Multiple Booking: 🗹 🖻                                                                                  |      |
| Is Active:                                                                                                    |      |

NB a club can still book a ticket for a student who has already done so themselves, so if you are adding last minute students please check carefully that they have not already bought their own – it takes a few hours for tickets to show on the grading list.

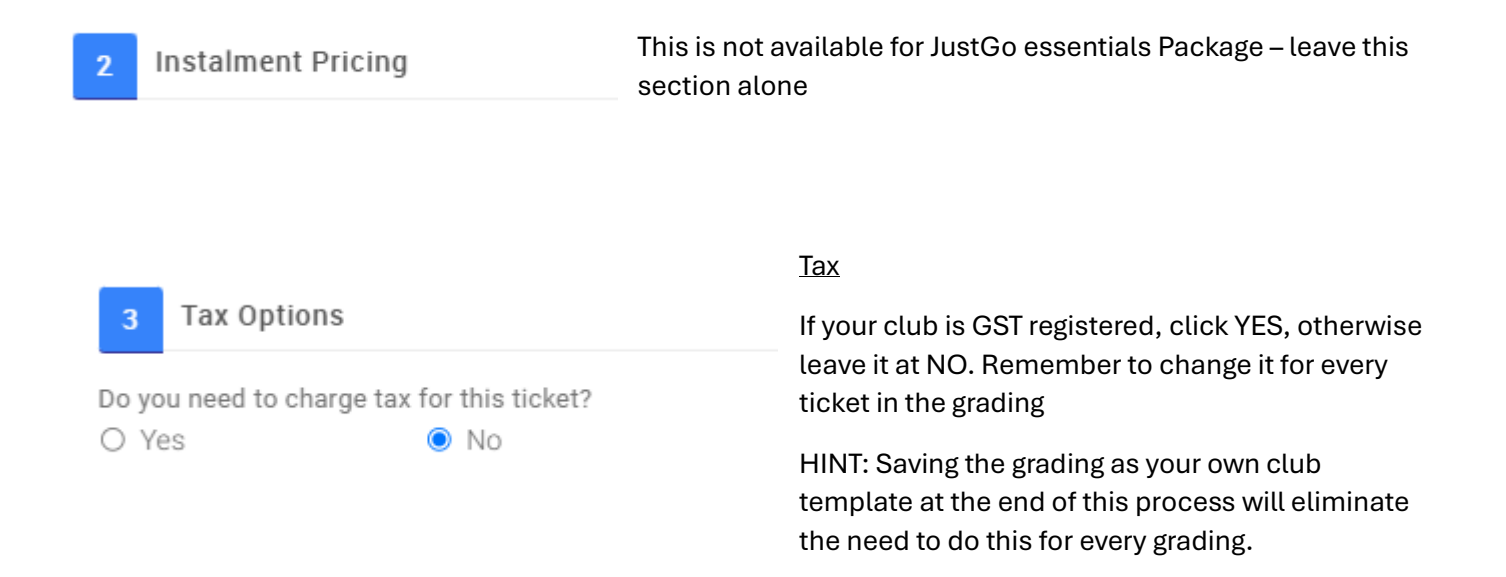

# Ticket rules have been preset so that only those eligible can buy tickets for the grading. Do not make any additional rules or changes without consulting a National Admin

Click DONE at the bottom of the page. You will need to repeat the Fees steps for each grading level ticket.

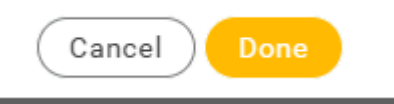

One you have finished setting the fees and determining when tickets can be bought, you can set where and when the tickets can be seen:

### 4 Event Settings

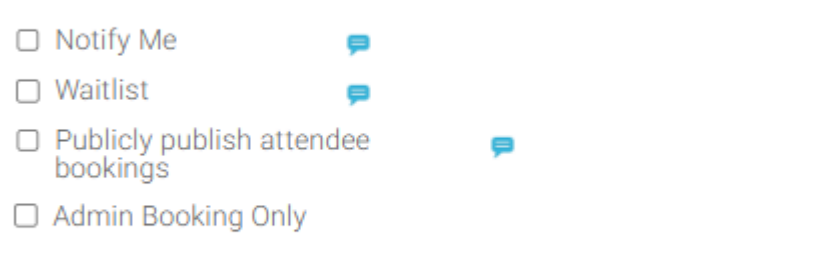

Listing Privacy:

- Public (viewable by anyone on JustGo)
- O Private (viewable only by those people with the below link)

| 5                | Event Add                                                                                                    | itional Details                   |  |  |  |  |  |  |  |
|------------------|----------------------------------------------------------------------------------------------------|-----------------------------------|--|--|--|--|--|--|--|
|                  | 🖲 Internatio                                                                                                    | onal Taekwon-Do                   |  |  |  |  |  |  |  |
| GR               | ADING EVENT<br>DETAILS                                                                                                | I<br>XERO TRACKING<br>CATEGORY ID |  |  |  |  |  |  |  |
| Examiner Details |                                                                                                    |                                   |  |  |  |  |  |  |  |
| F                | Please contact the examiner to see if they are available on the requested date. A list of examiners is available here |                                   |  |  |  |  |  |  |  |

You need to add the Examiner name and ID as it appears in your grading contact information above

Click on your chosen examiner's name in the Examiner List to find the ID number.

If you cannot locate it contact a National Admin.

### NB do not change the Xero Tracking category ID

| Click Save as Draft |  |
|---------------------|--|

123

Examiner Name

Examiner Member ID \*

# DO NOT SAVE AND PUBLISH

Your grading will not be able to be approved if you do!

The ID must be exactly as held in the system for reporting to work.

Click 'Return to Summary' and you will see your grading on your summary

Cancel

Save as Template

Save as Draft

| You need to request approval for the grading from the Na | tional Body:                           |
|----------------------------------------------------------|----------------------------------------|
|                                                          | ······································ |

Find your draft grading, and click on the down arrow at the far right. Select Send for Approval.

This will send the grading to be approved.

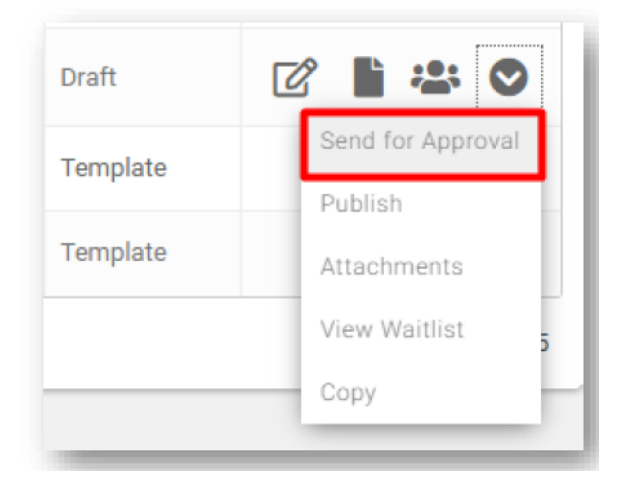

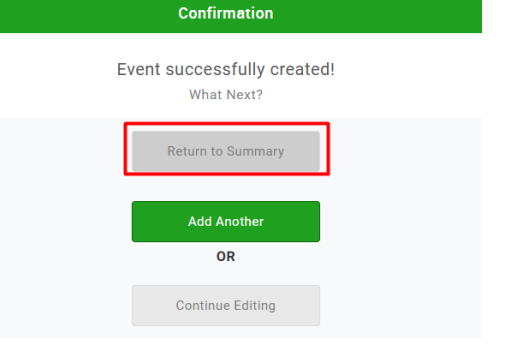

 $\bigcirc$ 

Save and Publish

After a grading has been approved by the National Body and published you can change its status at anytime. This includes returning the event back to a draft state, closing it for bookings, completing it, or cancelling it.

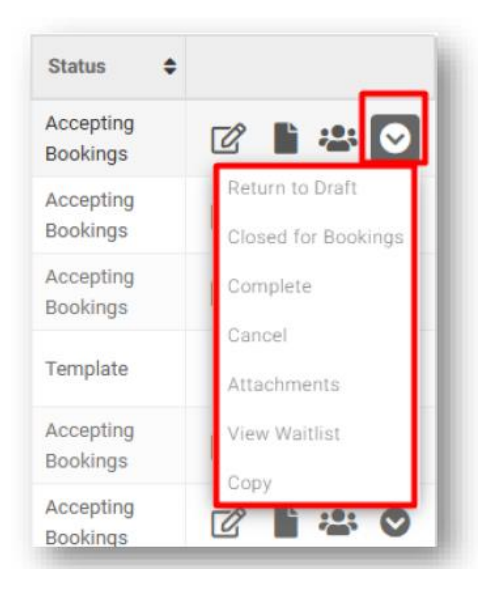

# 2. Giving Students Approval to Grade

Students must be given the appropriate 'permission to grade' credential before they (or their club) can buy their ticket for the grading.

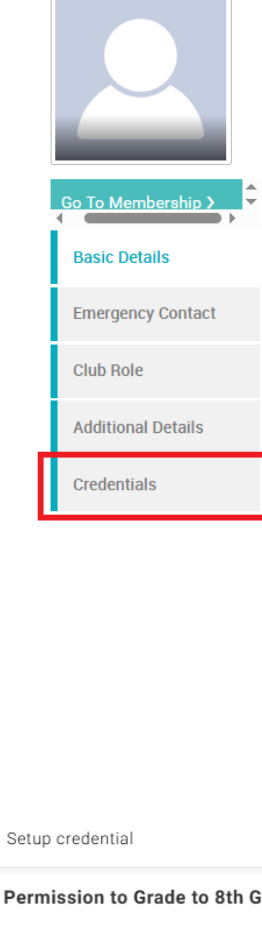

7

Go to your members list, and click on the student you wish to give approval to grade.

Click on the Credentials tab.

Select Permission to Grade from the Credential category, and click on the appropriate gup level for the student's upcoming grading.

|        | Emergency Contact    |        |                                                |                               | Credential Category              |
|--------|----------------------|--------|------------------------------------------------|-------------------------------|----------------------------------|
|        | Club Role            |        |                                                |                               | All                              |
| _      | Additional Details   |        | DETAILS 🔮 CLUB MEMBERS                         | CLUB AFFILIATION              | All<br>Gup Grades                |
| - 1    | Credentials          |        |                                                |                               | Permission to Grade              |
| . L    |                      |        |                                                |                               | Dan Applications                 |
|        |                      |        |                                                |                               | General                          |
|        |                      |        |                                                |                               | Attendance Dan Credit Points     |
|        |                      |        | Credentials<br>Below is a list of all your act | ive pending and expired cred  | Instructors                      |
|        |                      |        |                                                | ive, pending and expired cree | Examiner, Referee & Umpires      |
|        |                      |        | + Add Creder                                   | tials A                       | Dan Pass Incomplete application  |
|        |                      |        | ·                                              | '                             | First Aid Certificate            |
| Setup  | credential           |        | ~                                              |                               |                                  |
| Perm   | ission to Grade to 8 | th Gup |                                                |                               |                                  |
| OVERVI | EW                   |        |                                                |                               |                                  |
|        |                      |        |                                                | Fill out the theor            | y mark and save                  |
| Start  | date                 |        |                                                |                               |                                  |
| 27/0   | 4/2025               | i⊞     |                                                | NB Requested d                | oubles will need to be given a   |
|        |                      |        |                                                | permission to G               | rade credential for both levels. |
| Theor  | y Test Mark \star    |        |                                                |                               |                                  |
| 7      |                      |        |                                                |                               |                                  |

### 3. Adding Students to a Grading and Grading Fee Payment

Once the student has the relevant Permission to Grade credential, a ticket for the grading can be bought for them. Family discounts will be applied at checkout.

If the student is buying their own ticket, they need to find the event, select the ticket and pay via stripe. The ticket rules will prevent anyone buying a ticket for the wrong rank.

Any club fees you have added to the grading fee will be paid at the same time, and payment forwarded in due course to your club account. This will include anyone who is not a member of your club, so if they are joining your grading via your event, they will pay your club fee as well.

The Ticket will only show the club portion of the fee at this point, so if you have not added any club fees, the price will show as \$0.00

| National Gup Grading                                                                                                    |              |  |  |  |  |  |  |  |             |  |
|----------------------------------------------------------------------------------------------------|--------------|--|--|--|--|--|--|--|-------------|--|
| To register for this Gup Grading, please purchase an Event Ticket. To be eligible, you must: <ul> <li>Hold a current ITKD membership.</li> <li>Have your club's approval, confirming that you have successfully completed the necessary pre-grading or met other requirements as determined by your instructor.</li> </ul> |              |  |  |  |  |  |  |  |             |  |
|                                                                                                    |              |  |  |  |  |  |  |  | Show More ⊗ |  |
|                                                                                                    |              |  |  |  |  |  |  |  | Tickets     |  |
| —                                                                                                    |              |  |  |  |  |  |  |  |             |  |
| Grading to 9th Gup                                                                                                    |              |  |  |  |  |  |  |  |             |  |
| Any amount given here is for a club portion of the grading fee. This will be added to the                                                                                                    | \$ 10.00 Add |  |  |  |  |  |  |  |             |  |
| National Body fee at checkout.                                                                                                    |              |  |  |  |  |  |  |  |             |  |

If you wish the club to select students for the grading and collect the grading fees directly, then select each student for the grading and when you have finished, go to the cart and either pay or request an invoice. Once the transaction is completed, the students will be added to the grading list.

<u>Requested Doubles</u> need to have 2 tickets purchased – one for each level.

### 4. Grading Paperwork

You can view a list of everyone who has bought a ticket for your event by going to the Event Management Tile, finding your grading and clicking on the Manage Booking icon on the right

| Reference <sup>▲</sup> | Event Name 🗢        | When 🗢                    | Price(\$) | Remaining<br>Places | Bookings | Category            | Status 🕈              |         |
|------------------------|---------------------|---------------------------|-----------|---------------------|----------|---------------------|-----------------------|---------|
| EV000168               | Red Beach Grading 2 | 09/04/2025<br>@18:00 NZST | \$0       | 8991                | 8        | Gup Grading Request | Accepting<br>Bookings | ☞ ∎ 🛎 🛇 |
|                        |                     | 00/04/2025                |           |                     |          |                     |                       |         |

You will see a downloadable list of the candidates and their contact details. You can use this list to manage the grading, however it will not generate a grading Result sheet, and you are not able to re-order the students on the list for partner purposes. Please advise the Examiner in advance of the grading of any students that need to be together for partner work.

<u>Result Sheets:</u> At present Examiners need to generate and print out the grading result paperwork themsleves and bring it with them to the grading.

NB Theory marks do not show on the grading list, so bring a copy with you in case the Examiner needs it.